## Instructions for implementing the DRVS 7.1.4 Upgrade

## Instructions on applying patch – SQL Server

- 1. Save patch 7.1.4 to your local drive (C:\)
- 2. Open Enterprise Manager and connect to the instance that has DRVS installed databases
- 3. After connection, open Query Analyzer.
- 4. Open saved 7.1.4 patch and Execute Query

If you have any questions or need assistance, please contact <u>esta@mathematica-mpr.com</u> and cc your regional ETA staff.